## Инструкция по настройке браузера Google Chrome для просмотра интернет-трансляций с главной страницы сайта библиотеки

## Откройте главную страницу сайта библиотеки <u>www.losev-library.ru</u>, см. рисунок 1.

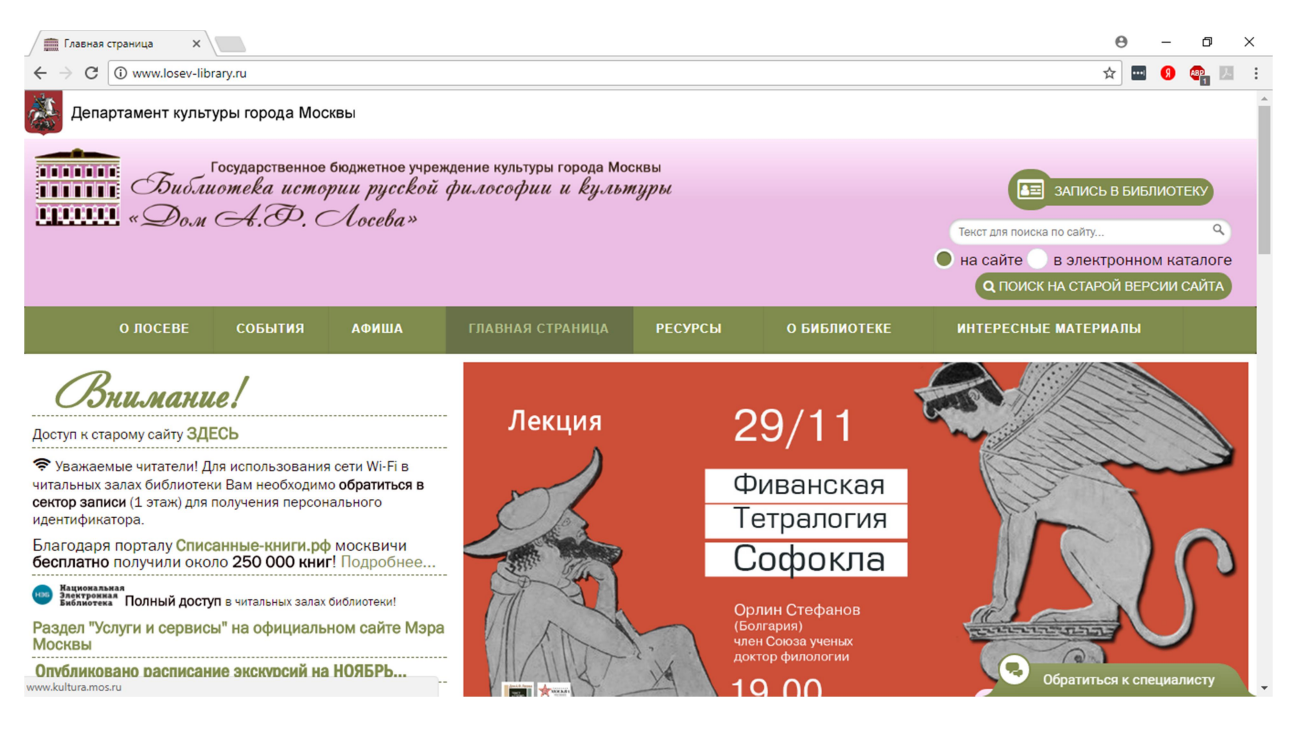

Рисунок 1 – Главная страница

В левом верхнем углу рядом с адресом сайта нажмите на кнопку "сведения о сайте", см. рисунок 2.

| П Главная с                                      | mpannua X                                                                                                    |                                                                                           |                                         |              |                                        | θ                                                     | -                       | σ           | ×                                                                                                    | C |
|--------------------------------------------------|----------------------------------------------------------------------------------------------------|-------------------------------------------------------------------------------------------|-----------------------------------------|--------------|----------------------------------------|-------------------------------------------------------|-------------------------|-------------|----------------------------------------------------------------------------------------------------|---|
| ÷⇒ c                                             | O www.losev-library.ru                                                                                                    |                                                                                           |                                         |              |                                        | \$                                                    | = 0                     | ۹,          | 53                                                                                                    | 1 |
| Депа                                             | Подключение к сайту не защищено<br>Не сообщале этону сайту конфиденциальную инd<br>номера банковских карт). К ней могут получить до<br>Подробнев | Х<br>формацию (например, пароли и<br>ступ злоучищленники.                                 | орода Москвы                            |              | _                                      |                                                       |                         |             |                                                                                                    | Î |
|                                                  | Файлы соскіе<br>Использунся 40 дайлов соскіе<br>Фастоположение     Камера     Ф. Максолом                                                        | Спрашивать (по учолчание) •<br>Спращивать (по учолчание) •<br>Спращивать (по учолчание) • | ч культуры                              |              | Текст для поиси<br>на сайте<br>О поиси | зались в б<br>а по сайу<br>в электрон<br>сна старой в | и5лио<br>ном к<br>ерсии | атало       | in a state of the state of the |   |
|                                                  | A Oncesuevent                                                                                                    | Спрашивать (по умолчанию) 🕶                                                               | аница РЕСУРСЫ                           | О БИБЛИОТЕКЕ | ИНТЕРЕСНЫ                              | Е МАТЕРИАЛ                                            | ы                       |             |                                                                                                    |   |
| B                                                | O JavaScript                                                                                                    | Разрешать (по умолчанию) •<br>Спрациявать (по умолчанию) •                                |                                         | 1            |                                        | Свободн                                               | ый до                   | ступ        |                                                                                                    |   |
| Доступ к ста                                     | Картиног                                                                                                    | Разрешать (по умолнанию) •                                                                |                                         |              |                                        |                                                       |                         |             |                                                                                                    |   |
| <ul> <li>Уважает</li> <li>читальных :</li> </ul> | С всплывающие окна                                                                                                    | Paopeuvins •                                                                              |                                         |              |                                        | ПРЕЗИЛ                                                | VEHIC<br>NOT            | СКАЯ<br>ЕКА |                                                                                                    | 1 |
| сектор заля<br>идентифика                        | Фоновая синиронизация                                                                                                    | Разрешать (по умолчанию) •                                                                |                                         |              |                                        |                                                       |                         |             |                                                                                                    |   |
| Благодаря<br>бесплатно                           | Автоматическая загрузка                                                                                                    | Спрашивать (по умолнанию) •                                                               |                                         |              | нэб Электро                            | ная                                                   | Ц                       |             |                                                                                                    |   |
|                                                  | Полный контроль над MIDI-устройствами                                                                                                    | Спрашивать (по умолчанию) •                                                               |                                         |              | Консультан                             | тПлюс                                                 |                         |             |                                                                                                    |   |
| Раздел "Ус<br>Москвы                             | Hactpolios caliton                                                                                                    | _                                                                                         |                                         |              | addresses uponous                      | inggagaea /                                           | итре                    |             |                                                                                                    |   |
| Опубликов                                        | ано расписание экскурсий на НОЯБІ                                                                                                    | РЬ Эле<br>«До                                                                             | ктронные базы данных<br>ма А.Ф. Лосева» |              | Русская с                              | Обратиться к                                          | cneum                   | Листу       |                                                                                                    | Ļ |

Рисунок 2 – Кнопка "Сведения о сайте"

Напротив Flash из выпадающего списка выберите "Всегда разрешать на этом сайте", см. рисунок 3 и рисунок 4.

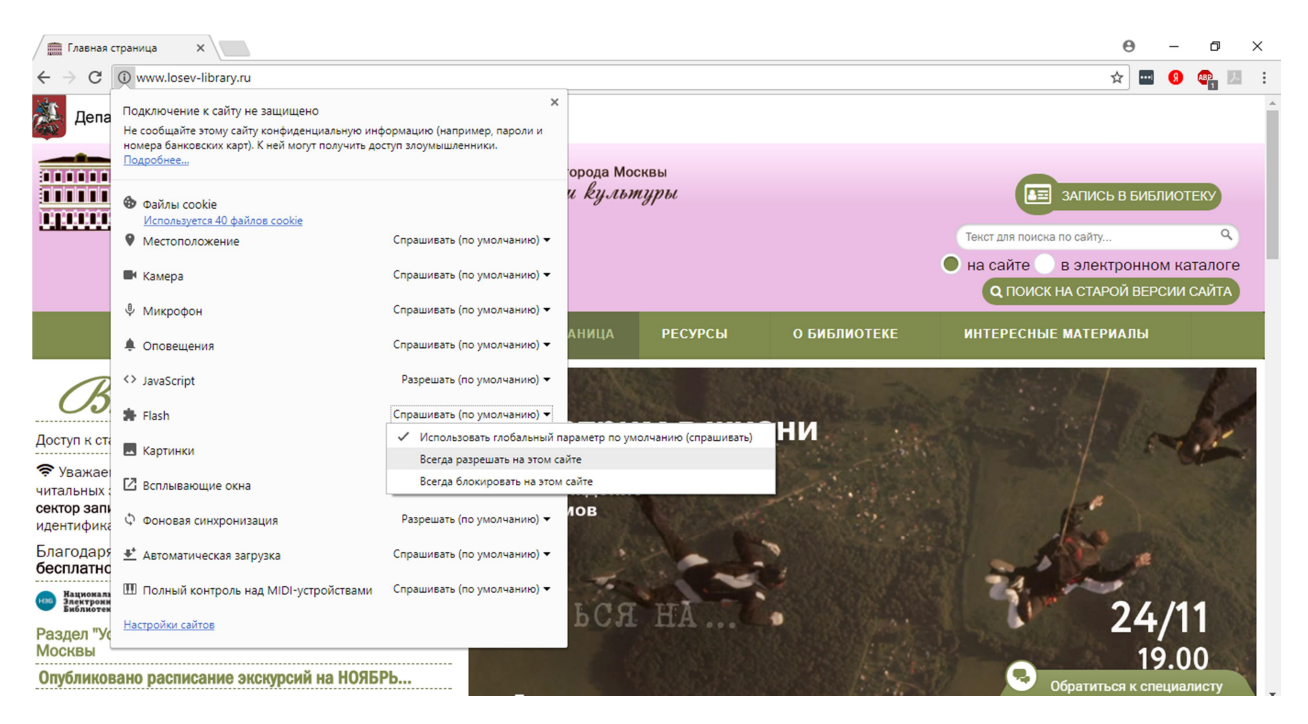

Рисунок 3 – Разрешить Flash

| / 💼 Главная с                               | траница Х                                                                                                    |                                                           |                                                   |                                                                                                    |                                                             | Θ                                | -              | ٥             | × |  |
|---------------------------------------------|----------------------------------------------------------------------------------------------------|-----------------------------------------------------------|---------------------------------------------------|----------------------------------------------------------------------------------------------------|-------------------------------------------------------------|----------------------------------|----------------|---------------|---|--|
| $\leftrightarrow \Rightarrow c$             | (i) www.losev-library.ru                                                                                                    |                                                           |                                                   |                                                                                                    |                                                             | ☆ 🚥                              | 8              | 📭 🗵           | : |  |
| Депа                                        | Подключение к сайту не защищено<br>Не сообщайте этому сайту конфиденциальную инф<br>номера банковских карт). К ней могут получить до<br>Подробнее… | х<br>хормацию (например, пароли и<br>ступ злоумышленники. | орода Москвы                                      |                                                                                                    |                                                             |                                  |                |               | Å |  |
|                                             | <ul> <li>Файлы cookie</li> <li>Используется 40 файлов cookie</li> <li>Местоположение</li> </ul>                                                    | Спрашивать (по умолчанию) 🕶                               | и культуры                                        | ЗАГИСЬ В Б<br>Текст для поиска по сайту                                                                                                    |                                                             |                                  |                | иблиотеку     |   |  |
|                                             | Камера                                                                                                    | Спрашивать (по умолчанию) 🔻                               |                                                   |                                                                                                    | <ul> <li>на сайте</li> <li>в</li> <li>с поиск ни</li> </ul> | а электронно<br>А СТАРОЙ ВЕР     | м кат<br>сии с | алоге<br>Айта |   |  |
|                                             | <ul> <li>Микрофон</li> <li>Оповещения</li> </ul>                                                                                                   | Спрашивать (по умолчанию) 🔻                               |                                                   | О БИБЛИОТЕКЕ                                                                                                    | ИНТЕРЕСНЫЕ                                                  | ИАТЕРИАЛЫ                        |                |               |   |  |
|                                             |                                                                                                    | Спрашивать (по умолчанию) 🔻                               |                                                   | o bilbimortaic                                                                                                    |                                                             |                                  |                |               |   |  |
| R                                           | <> JavaScript                                                                                                    | Разрешать (по умолчанию) 🔻                                |                                                   |                                                                                                    |                                                             |                                  |                |               |   |  |
| $\mathcal{O}$                               | 🛊 Flash                                                                                                    | Разрешить 🕶                                               | -HEM                                              | <b>N</b> .                                                                                                    |                                                             |                                  |                |               |   |  |
| Доступ к ста                                | 🖪 Картинки                                                                                                    | Разрешать (по умолчанию) 🔻                                | 4EAR STANDAL<br>Component<br>of U. Schwarter<br>C |                                                                                                    |                                                             |                                  |                |               |   |  |
| Уважаеі<br>читальных :<br>сектор зали       | 🛙 Всплывающие окна                                                                                                    | Разрешить 🔻                                               | церт                                              |                                                                                                    |                                                             | ماریم ( اف میں مربقہ میں مربقہ م | and the second |               |   |  |
| идентифика                                  | Фоновая синхронизация                                                                                                    | Разрешать (по умолчанию) 🔻                                | ся Центральной                                    | Anna area                                                                                                    |                                                             |                                  | 1000           |               |   |  |
| Благодаря<br><b>бесплатнс</b>               | ≛* Автоматическая загрузка                                                                                                    | Спрашивать (по умолчанию) 🕶                               | льной школы<br>К им. П. И. Чайковского            |                                                                                                    |                                                             | 1 Contraction                    | ohanhan<br>193 | 11)<br>(15)   |   |  |
| ны Национала<br>Электроны<br>Библиотен      | Полный контроль над MIDI-устройствами                                                                                                    | Спрашивать (по умолчанию) 🕶                               | оный класс                                        | الالا من المالية المالية المالية المالية المالية المالية المالية المالية المالية المالية المالية المالية المالي<br>المالية المالية المالية المالية المالية المالية المالية المالية المالية المالية المالية المالية المالية المالية ا |                                                             |                                  |                |               |   |  |
| Раздел "Ус<br>Москвы                        | Настройки сайтов                                                                                                    |                                                           | Курдюмовой                                        |                                                                                                    |                                                             |                                  |                |               |   |  |
| Опубликовано расписание экскурсий на НОЯБРЬ |                                                                                                    |                                                           |                                                   |                                                                                                    |                                                             |                                  |                |               |   |  |

Рисунок 4 – Разрешить Flash

Далее нажмите на кнопку "Перезагрузить", чтобы изменения вступили в силу, и трансляции показывались с главной страницы сайта, см. рисунок 5.

| <ul> <li></li></ul>                                                                                                    | / 💼 Главная страница 🛛 🗙 📃                                                                                                    |                                               |              |                            |                                                          | Θ                                                     | _                        | ٥                           | ×   |
|----------------------------------------------------------------------------------------------------|----------------------------------------------------------------------------------------------------|-----------------------------------------------|--------------|----------------------------|----------------------------------------------------------|-------------------------------------------------------|--------------------------|-----------------------------|-----|
| С чости старому сайту ЗдЕСЬ.          Опосеве       События       А онша       Славная страница       Ресурсы       О библиотек       интересных сайту здесь         Опосеве       События       А онша       Славная страница       Ресурсы       О библиотек       интересных сайту здесь         О посеве       События       А онша       Славная страница       Ресурсы       О библиотек       интересных сайту       О сайту       О                                                                                                    | ← → C () www.losev-library.ru                                                                                                    |                                               |              |                            |                                                          | ☆ …                                                   | 8                        | <b>AB</b> 2 🕖               | 1 E |
| Справрамент культуры города Москвы<br>Посударственное бюджетное учреждение культуры города Москвы<br>и Слосударственное бюджетное учреждение культуры города Москвы<br>и Слософии и Культуры<br>и Слософии и Культуры<br>и Слософии и Культуры<br>и Слософии и Культуры<br>и Слософии и Культуры<br>и Слософии и Культуры<br>и Слософии и Культуры<br>и Слософии и Культуры<br>и Слософии и Культуры<br>и Слософии и Культуры<br>и Слософии и Культуры<br>и Слософии и Культуры<br>и Слософии<br>и Культуры<br>и Слософии<br>и Слософии<br>и Культуры<br>и Слософии<br>и Культуры<br>и Слософии<br>и Культуры<br>и Слософии<br>и Культуры<br>и Слософии<br>и Культуры<br>и Слософии<br>и Культуры<br>и Слософии<br>и Культуры<br>и Слософии<br>и Культуры<br>и Слософии<br>и Слософии | Чтобы применить к сайту новые настройки, перезагрузите страницу Пере                                                                                                    | загрузить                                     |              |                            |                                                          |                                                       |                          |                             | ×   |
| Соударственное бюджетное учреждение культуры города Москвы<br>Сисилиотекка историии русской философии и культуры<br>Сола А.Ф. Лосева»                                                                                                    | Департамент культуры города Москвы                                                                                                    |                                               |              |                            |                                                          |                                                       |                          |                             | ^   |
| О ЛОСЕВЕ СОБЫТИЯ АФИША ГЛАВНАЯ СТРАНИЦА РЕСУРСЫ О БИБЛИОТЕКЕ ИНТЕРЕСНЫЕ МАТЕРИАЛЫ<br>Вилиание интатели! Для использования сети Wi-Fi в<br>учитальных запах библиотеки Вам необходимо обратиться в<br>сектор записи (1 этаж) для получения персонального<br>идентификатора.<br>Благодаря получения персонального<br>идентификатора.                                                                                                    | Государственное бюджетное учреж<br>ППППП<br>СБиблиотека истории русской о<br>ППППП<br>«Доля А.Р. Мосева»                                                                                                    | дение культуры города Мо<br>рилософии и Кульл | сквы<br>нуры |                            | Текст для поиска по са<br>На сайте В зл<br>О поиск на са | ИСЬ В БИЕ<br><sup>йту</sup><br>1ектронно<br>ТАРОЙ ВЕР | 5ЛИОТ<br>ОМ Ка<br>РСИИ ( | еку<br>Q<br>талоге<br>САЙТА | e   |
| Странска и изака библиотеки Вам необходимо обратиться в сектор записи (1 этак) для использования сети Wi-Fi в учитальных залах библиотеки Вам необходимо обратиться в сектор записи (1 этак) для получения персонального иденти ополучили около 250 000 книг! Подробнее                                                                                                    | О ЛОСЕВЕ СОБЫТИЯ АФИША                                                                                                    | ГЛАВНАЯ СТРАНИЦА                              | РЕСУРСЫ      | о библиотеке               | ИНТЕРЕСНЫЕ МАТ                                           | ГЕРИАЛЫ                                               |                          |                             |     |
| Доступ к старому сайту ЗДЕСЬ<br>Уважаемые читатели! Для использования сети Wi-Fi в<br>читальных залах библиотеки Вам необходимо обратиться в<br>сектор записи (1 этаж) для получения персонального<br>идентификатора. Благодаря порталу Списанные-книги.рф москвичи<br>сесплатно получили около 250 000 книг! Подробнее<br>18.30                                                                                                    | Внимание!                                                                                                    |                                               |              |                            |                                                          |                                                       |                          |                             |     |
| <ul> <li>Уважаемые читатели! Для использования сети Wi-Fi в<br/>читальных залах библиотеки Вам необходимо обратиться в<br/>сектор записи (1 этаж) для получения персонального<br/>идентификатора.</li> <li>Благодаря порталу Списанные-книги.рф москвичи<br/>бесплатно получили около 250 000 книг! Подробнее</li> <li>18.30</li> </ul>                                                                                                    | Доступ к старому сайту <b>ЗДЕСЬ</b>                                                                                                    |                                               |              |                            |                                                          |                                                       | /                        |                             |     |
|                                                                                                    | Уважаемые читатели! Для использования сети Wi-Fi в<br>читальных залах библиотеки Вам необходимо обратиться в<br>сектор записи (1 этаж) для получения персонального<br>идентификатора.<br>Благодаря порталу Списанные-книги.рф москвичи<br>бесплатно получили около 250 000 книг! Подробнее |                                               | 30/          |                            | <u>HEGKUÚ</u><br>HTUPHHÚ                                 |                                                       |                          |                             |     |
| Библиотека ПОЛНЫИ ДОСТУП в читальных залах библиотеки!                                                                                                    | Национальная<br>Заектронкая<br>Вистронкая<br>Полный доступ в читальных залах библиотеки!                                                                                                    |                                               | 18.3         |                            | TP                                                       |                                                       |                          |                             |     |
| Раздел "Услуги и сервисы" на официальном сайте Мэра Т.А. Опарина – Греки у трона 😞 обратиться к специалисту                                                                                                    | Раздел "Услуги и сервисы" на официальном сайте Мэра                                                                                                    |                                               | Т.А. Опарин  | <sup>на –</sup> Греки у тр | оона 😞 обрат                                             | гиться к сп                                           | ешиал                    | исту                        |     |

Рисунок 5 – Кнопка "Перезагрузить"